When Snow Down starts, the confirguration within Windows is checking to make sure both displays are proper oriented BEFORE the software will launch. If the settings are incorrect (OR) the resolution is improper the software will not start and instead stay within the Windows Desktop. A DOS Box will appear and give the status of the double display connection. If the settings are correct, the following message will appear: "DOUBLE DISPLAY CONNECTION IS OK!". If this is shown, the game will start.

| <pre>D:\&gt;cd\<br/>D:\&gt;d:<br/>D:\&gt;cd "D:\Tmp\"<br/>D:\Tmp&gt;rd D:\Tmp /s /q<br/>he process cannot access the file because it is being used by another process.<br/>OK<br/>ual Monitor Connecting Test<br/>Plug and Play Monitor 0<br/>Win32_DesktopMonitor Plug and Play Monitor DesktopMonitori<br/>(Standard monitor types) Plug and Play Monitor Plug and Play Monitor 96<br/>DISPLAY_CUT0001_4&amp;397987A0&amp;0&amp;300000002&amp;000<br/>2080<br/>DISPLAY_CUT0001_4&amp;397987A0&amp;0&amp;300000002&amp;000<br/>2080<br/>DISPLAY_CUT0001_4&amp;397987A0&amp;0&amp;300000002&amp;000<br/>2080<br/>DISPLAY_CUT0001_4&amp;397987A0&amp;0&amp;3000000002&amp;000<br/>2080<br/>DISPLAY_CUT0001_4&amp;397987A0&amp;0&amp;300000002&amp;000<br/>2080</pre> | Set Shortcut to Show                                                     |                                                                                                    |                                           |
|----------------------------------------------------------------------------------------------------|--------------------------------------------------------------------------|----------------------------------------------------------------------------------------------------|-------------------------------------------|
| <pre>&gt;&gt;&gt;cd "D:\Tmp\"<br/>&gt;:\Tmp&gt;rd D:\Tmp /s /g<br/>he process cannot access the file because it is being used by another process.<br/>OK<br/>ual Monitor Connecting Test<br/>Plug and Play Monitor Ø<br/>Win32_DesktopMonitor Plug and Play Monitor DesktopMonitori<br/>(Standard monitor types) Plug and Play Monitor Plug and Play Monitor 96<br/>96<br/>01<br/>OK<br/>win32 ComputerSystem OCEAN-201305200</pre>                                                                                                    | V: >cd>                                                                  |                                                                                                    | H.                                        |
| <pre>Not access the file because it is being used by another process.<br/>Not access the file because it is being used by another process.<br/>Not access the file because it is being used by another process.<br/>Plug and Play Monitor 0 FALSE<br/>Win32_DesktopMonitor Plug and Play Monitor DesktopMonitor!<br/>Standard monitor types&gt; Plug and Play Monitor Plug and Play Monitor 96<br/>DISPLAY\CUT0001\4&amp;397987A0&amp;0&amp;30000002&amp;00<br/>2080<br/>OK Win32_ComputerSystem OCEAN-201305200</pre>                                                                                                    | )://a:<br>)://cd "D:/Tmp/"                                               |                                                                                                    |                                           |
| (Standard monitor types) Plug and Play Monitor Plug and Play Monitor 96<br>96 96 DISPLAY CUT0001 48397987A080830000002800<br>900 2080<br>01 0K Win32 ComputerSystem OCEAN-201305200<br>00 is okt                                                                                                    | STMP>rd D:\Tmp /s<br>he process cannot<br>OK<br>ual Monitor Connec<br>Wi | /g<br>access the file because it is being used by anot<br>ting Test<br>Plug and Play Monitor Ø<br>n32_DesktopMonitor Plug and Play Monitor Desk | ther process.<br>FALSE<br>topMonitori     |
|                                                                                                    | <pre></pre>                                                              | types) Plug and Play Monitor Plug and Play M<br>DISPLAY\CUT0001\4&397987A0<br>900<br>Win32 ComputerSystem OCEAN-20130520<br>ction is okt        | eniter 96<br>80830000002800<br>2080<br>10 |
|                                                                                                    |                                                                          |                                                                                                    |                                           |

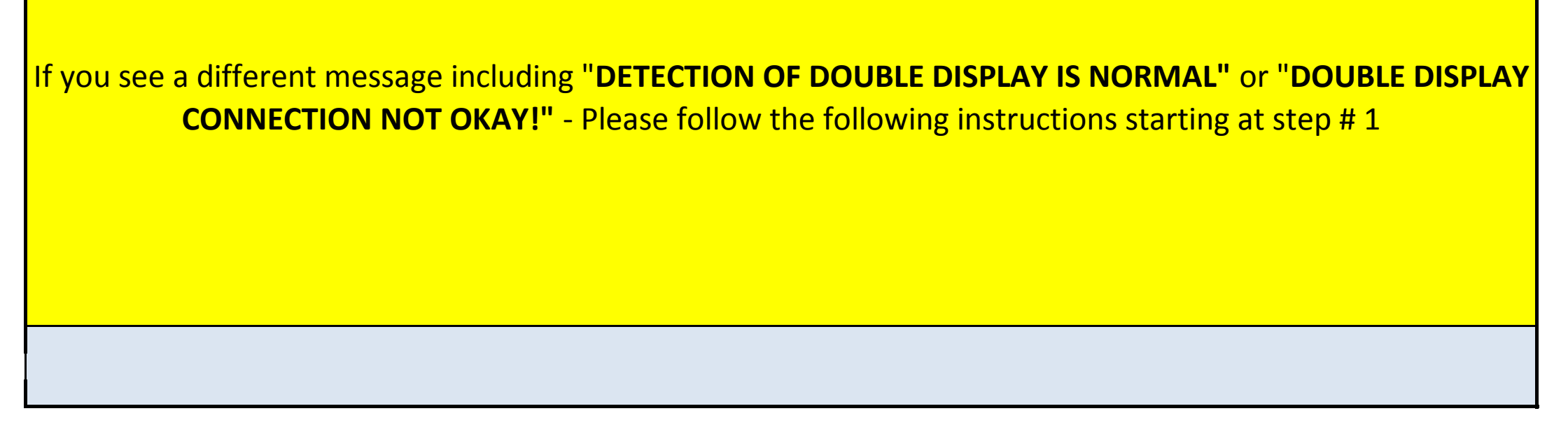

Jennison Entertainment Technologies

# Step # 1

## **Recognizing the double display connection failure**

If Windows starts, but the software fails to load due to one of the monitors not being detected at PC power-up - a DOS box will appear on the Windows desktop that displays the following:

# "DETECTION OF DOUBLE DISPLAY CONNECTION IS NORMAL"

The reason why this box appears on the desktop is that the software requires both displays (monitors) to be active in order for the software to load. After Windows starts, the computer will attempt to load all files in the Windows start folder, this includes the "Shortcut to Snow" which is the software program for Snow Down.

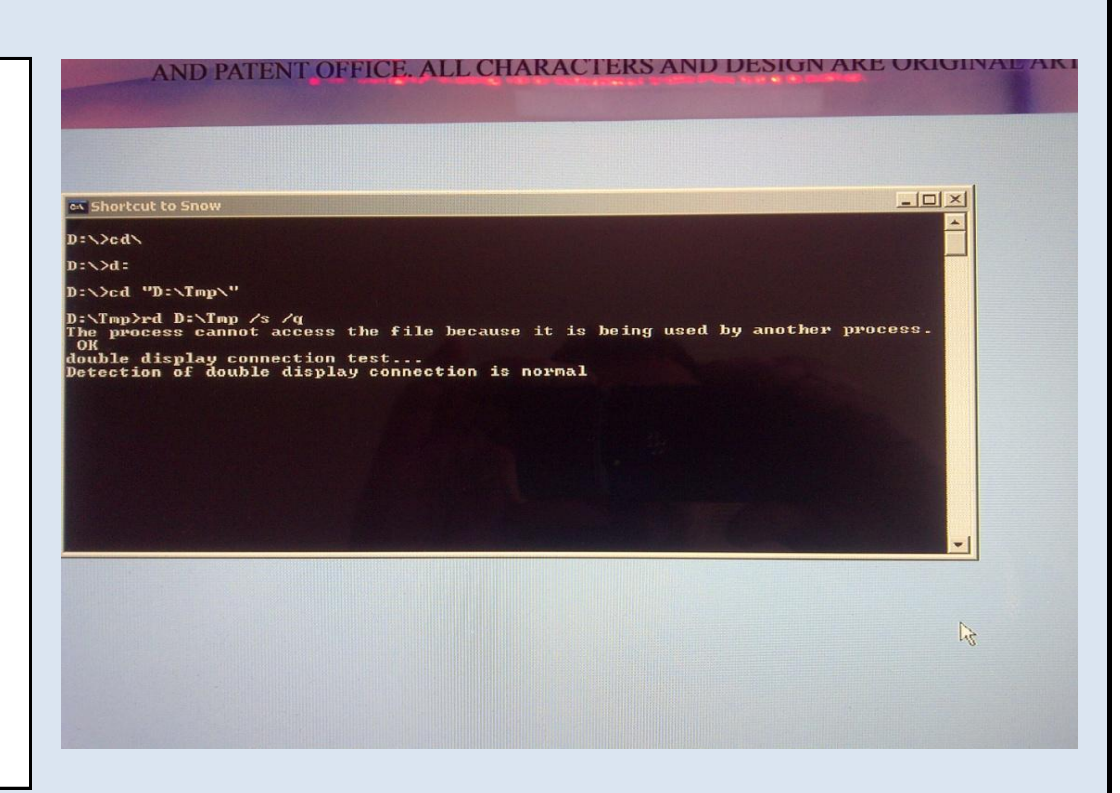

## Step # 2

# **Determine what monitor is being affected**

Usually when you see this error, one of the monitors will be turned off or improperly formatted. The RED side of the game is primary and the BLUE side is secondary.

# **BLUE SIDE OFF:**

If the blue side is off and you HAVE NOT power cycled the game. Turn the game OFF and reseat both the DVI connectors going to the monitor and the DC power cable. Then turn the game back ON.

# **RED SIDE OFF:**

If the red side is off and you HAVE NOT power cycled the game - try the same as above. Otherwise continue to # 3.

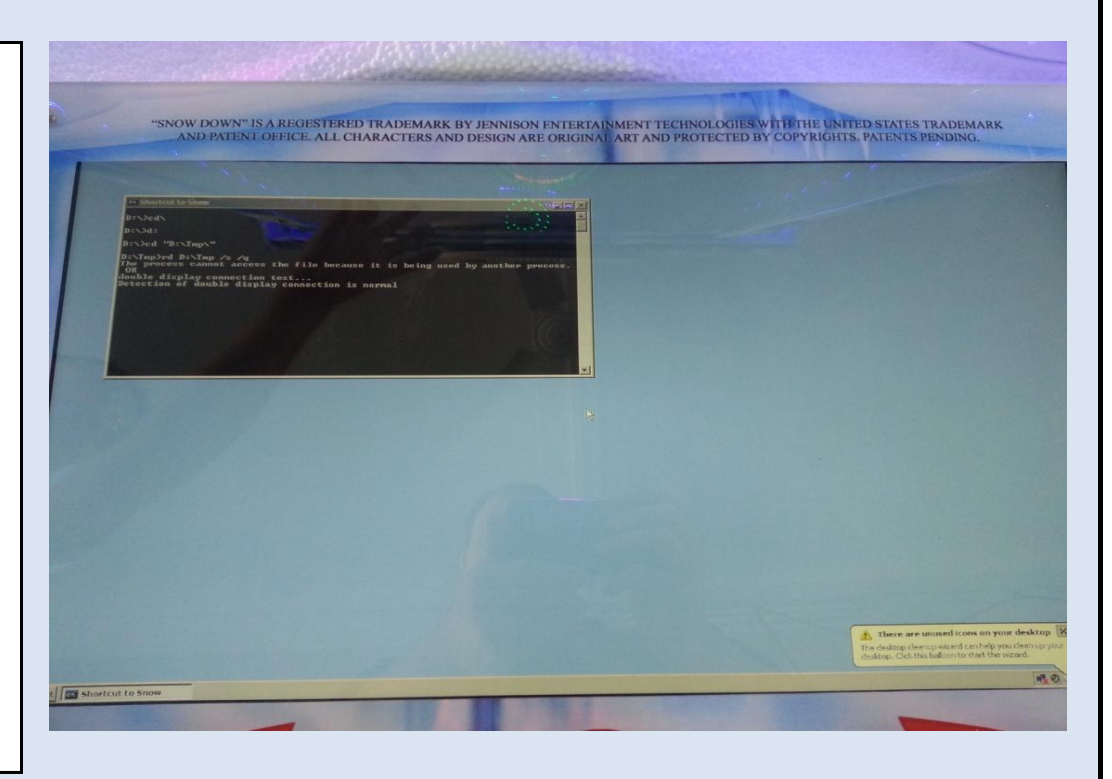

# Step # 3

### **Reconfigure the double display within Windows**

Locate either a wireless or wired USB mouse and insert it

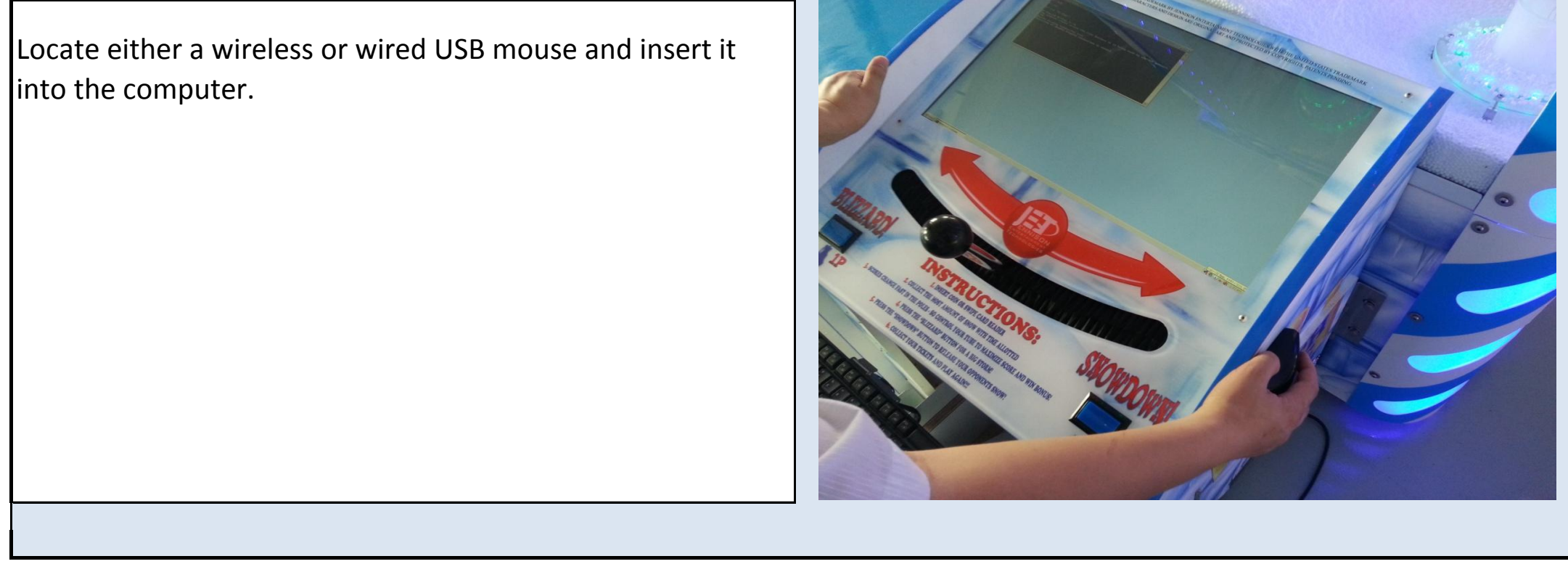

Jennison Entertainment Technologies

## Step # 4

## **Click on the Windows START button**

Click on the Windows START button at the bottom left side of the active display.

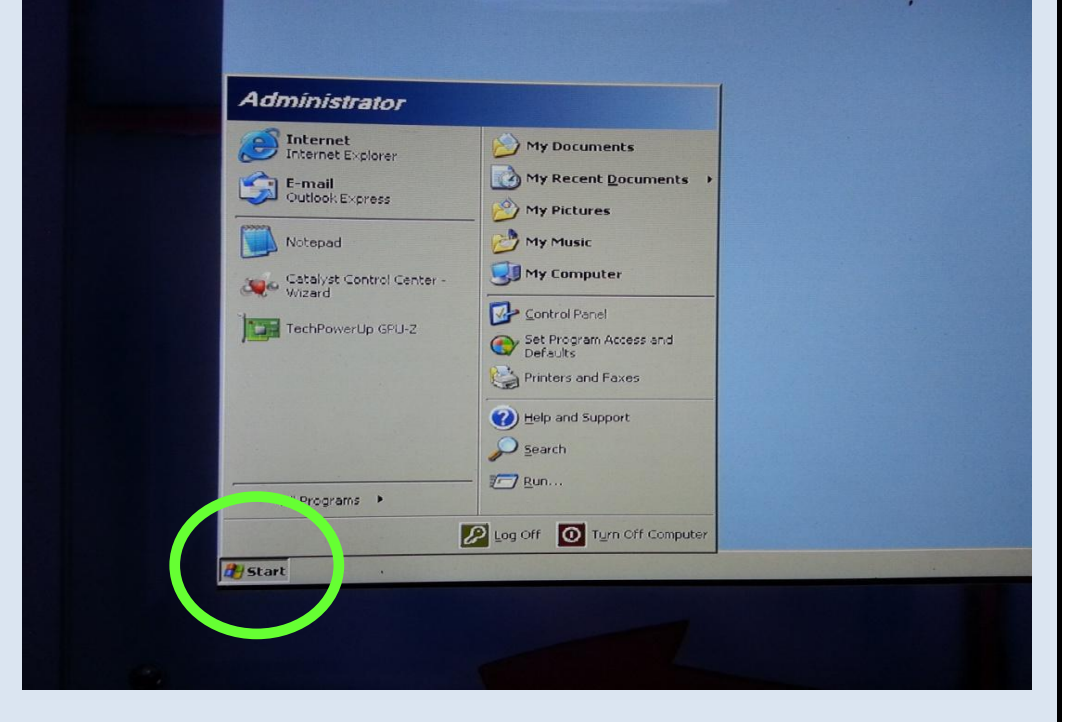

#### Step # 5

#### **Click on CATALYST CONTROLLER software shortcut**

Locate the CATALYST CONTROLLER software shortcut and click on it. When the software is opening, it may ask if you want to open it in BASIC or ADVANCED mode. Select ADVANCED mode and continue.

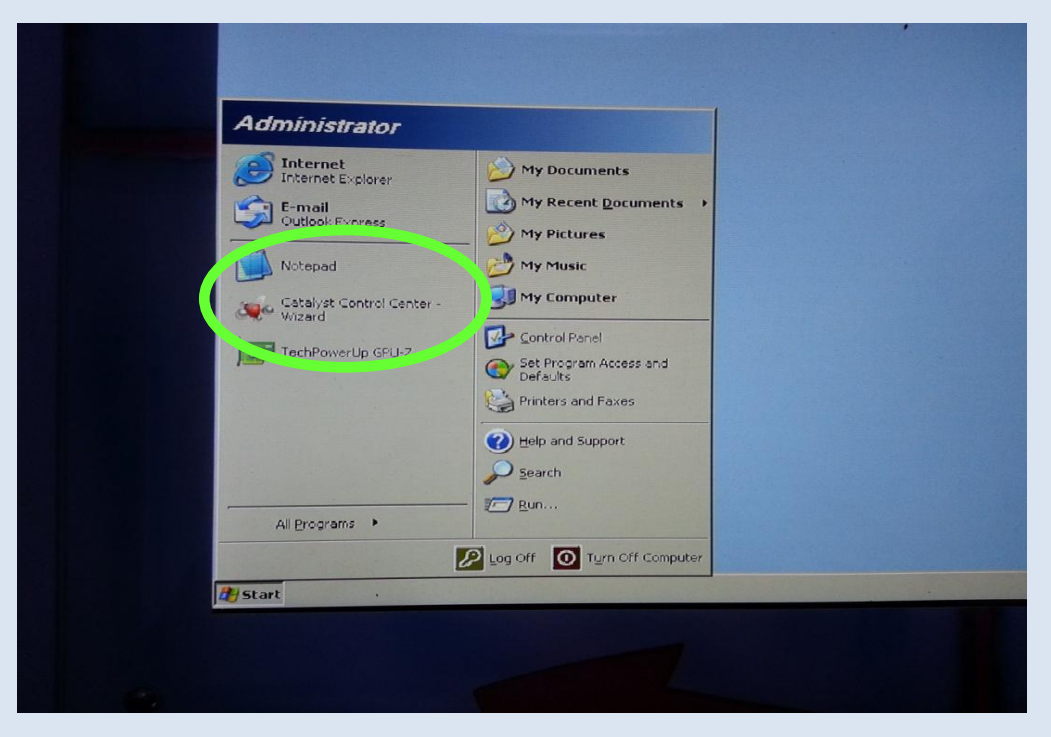

#### Step # 6

#### Select DISPLAY PROPERTIES

From the graphics setting tab, click on DISPLAY MANAGER and then DISPLAY PROPERTIES. At this point you should see that only one display is active (MAIN) the other display is grayed out.

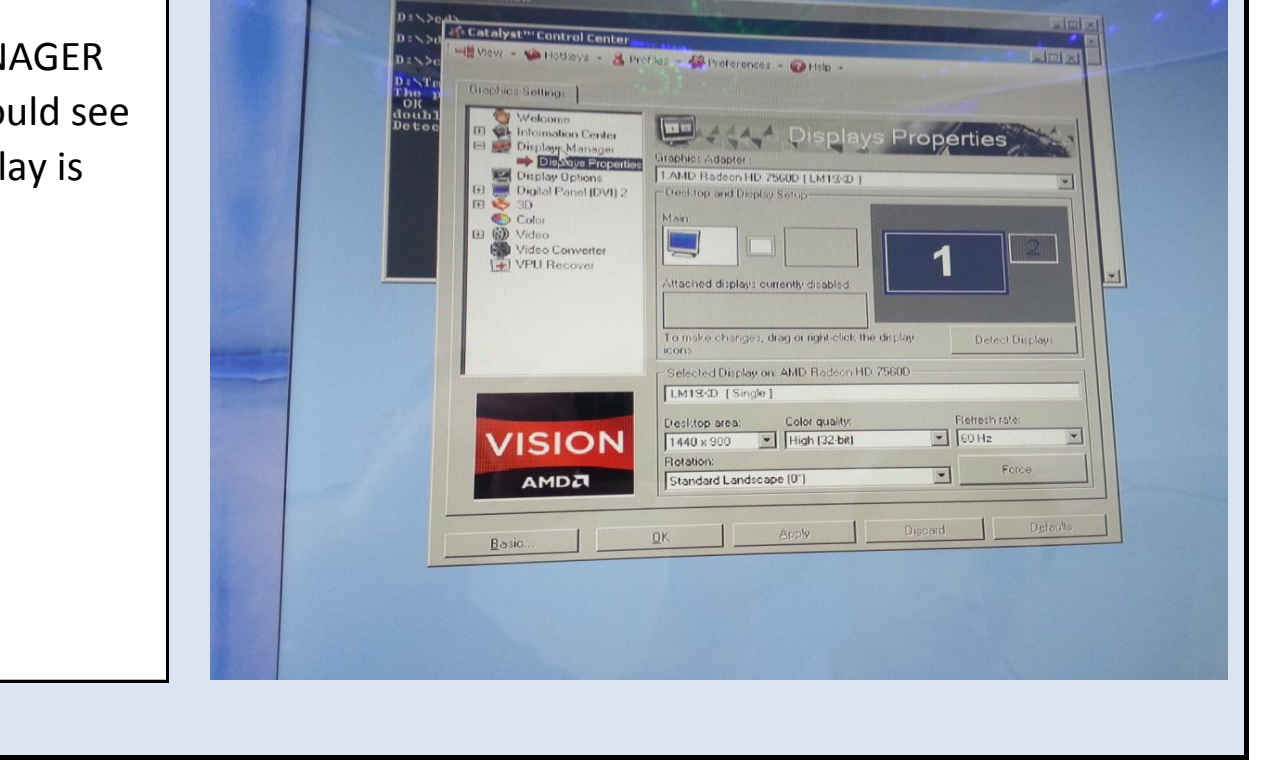

Jennison Entertainment Technologies

#### <u>Step # 7</u>

#### Enabling the secondary display

Locate the active monitor display section. The number 1 monitor is the one that is working and you are currently viewing. The number 2 monitor is the one we need to activate. Right click on the number 2 monitor and click ENABLE.

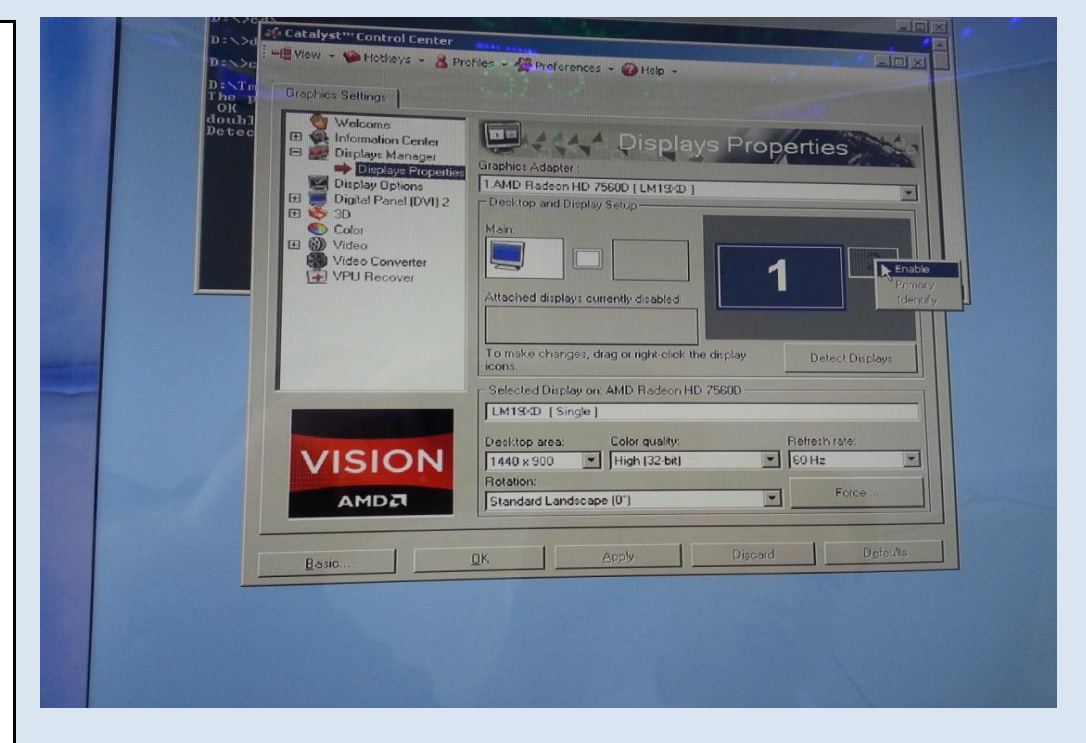

#### Step # 8

#### **Confirming second display activated**

After clicking on enable. There may be a prompt to save the settings. If this appears, click yes to save the desired setting. Verify that the second display did in fact turn on. You may not notice this just by looking at the display as the screen could still be black. Double check the power LED light on the back of the display and ensure that it is steady green in color. When both displays are active, the dual monitor display box will say DESKTOP 1 and DESKTOP 2. If you do not see both DESKTOP 1 and DESKTOP 2, then the monitor did not activate and the problem is either a DVI connection or DC power plug problem to the affected display. Check the color of the LED light on the back of the display and contact LET\_service at +1 386 255 1599

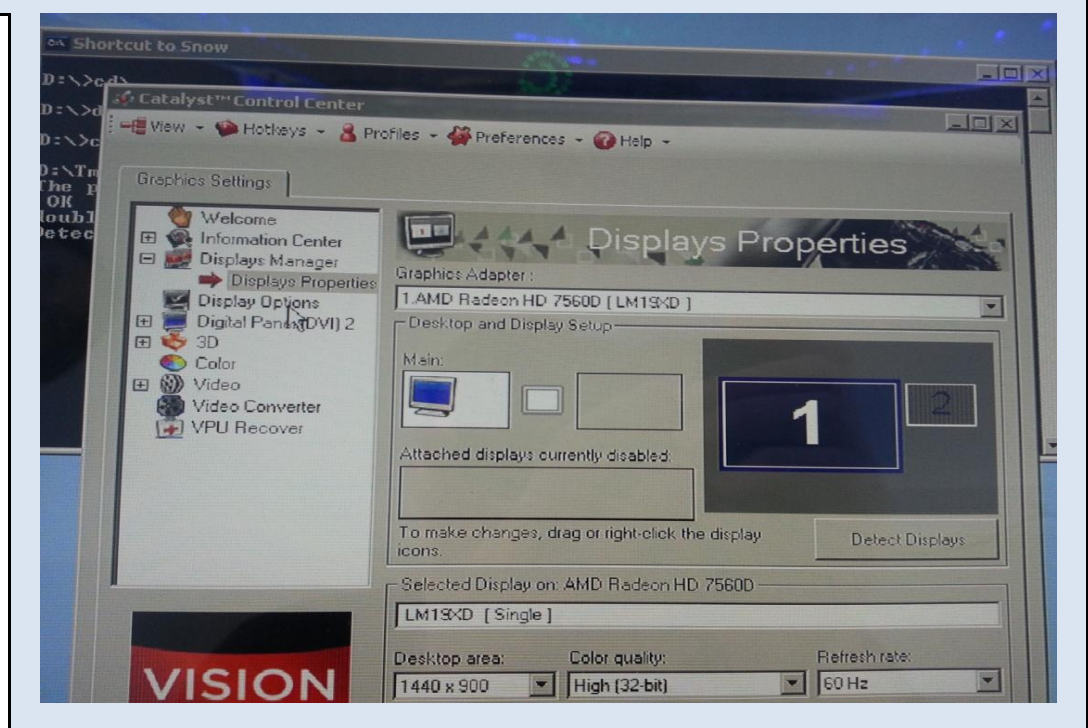

#### <u>Step # 9</u>

#### Configuring the monitor to properly display

It may be necessary to change the configuration of the display. THIS IS NOT REQUIRED IF THE FOLLOWING IS CORRECT: If the second display became active and you have the following, then do not continue with these instructions: When both screens are working properly, you should be looking at one stretched desktop. This means that on the RED side you should see the WINDOWS START button at the bottom left of the screen - On the BLUE side you should see the WINDOWS CLOCK on the bottom right. If you see this, close the software and restart the game. If you see a mirrored display or this is backwards, continue on below.

### Step # 10

# Stretching the display

If may be necessary to stretch the desktop across both displays in order for proper viewing. If you DO NOT see the WINDOWS START button on the bottom left of the RED side and the WINDOWS CLOCK on the bottom right of the BLUW side - you will need to stretch the desktop. Right click on

| ] 1.AMD Rade                                                                             | on HD 7560D [ LM19X<br>d Display Setup                                              | D]                               |                                 |              |  |
|------------------------------------------------------------------------------------------|-------------------------------------------------------------------------------------|----------------------------------|---------------------------------|--------------|--|
| ) 2<br>Desktop 1:                                                                        | Desktop 2                                                                           |                                  | 2                               |              |  |
|                                                                                          | Clone                                                                               | e<br>Desktop 1 with              | digital papel                   |              |  |
| Attached disp                                                                            | alays currently                                                                     | h Desktop 1 hor<br>Desktop 1 ver | izontally onto dig              | ital panel   |  |
| Townload                                                                                 | Swap o<br>Disable                                                                   | displays                         | ucally onto digita              | panel        |  |
|                                                                                          | ones dran can                                                                       |                                  |                                 |              |  |
| icons.                                                                                   | and and a summer see                                                                |                                  | Detector                        | that a faith |  |
| Selected Disp                                                                            | lay on: AMD Radeon H                                                                | ID 7560D                         | Denerron                        | tuala t      |  |
| Selected Disp                                                                            | Vay on: AMD Radeon H                                                                | ID 7560D                         | Decession                       |              |  |
| Selected Disp<br>LM13xD [E<br>Desktop area:<br>1440 x 900                                | lay on: AMD Radeon H<br>klended ]<br>Color quality:                                 | ID 7560D                         | Rieffesh rate:                  |              |  |
| Selected Dire<br>LM13-2D [E<br>Desktop area:<br>1440 x 900<br>Rotation:                  | Nay on: AMD Radeon H<br>Ritended J<br>Color quality:<br>High (32-bit)               | ID 7560D                         | Refreshirate:                   | Lught        |  |
| Selected Dist<br>CLM13xD [E<br>Desktop area:<br>1440 x 900<br>Rotation:<br>Standard Land | ilay on: AMD Radeon H<br>ktended ]<br>Color quality:<br>High (32-bit)<br>scape (0") | ID 7560D                         | Refresh rate:<br>E0 Hz<br>Force | Luaht        |  |

## Step # 11

# Saving the settings

Click YES to save if the settings appear correct.

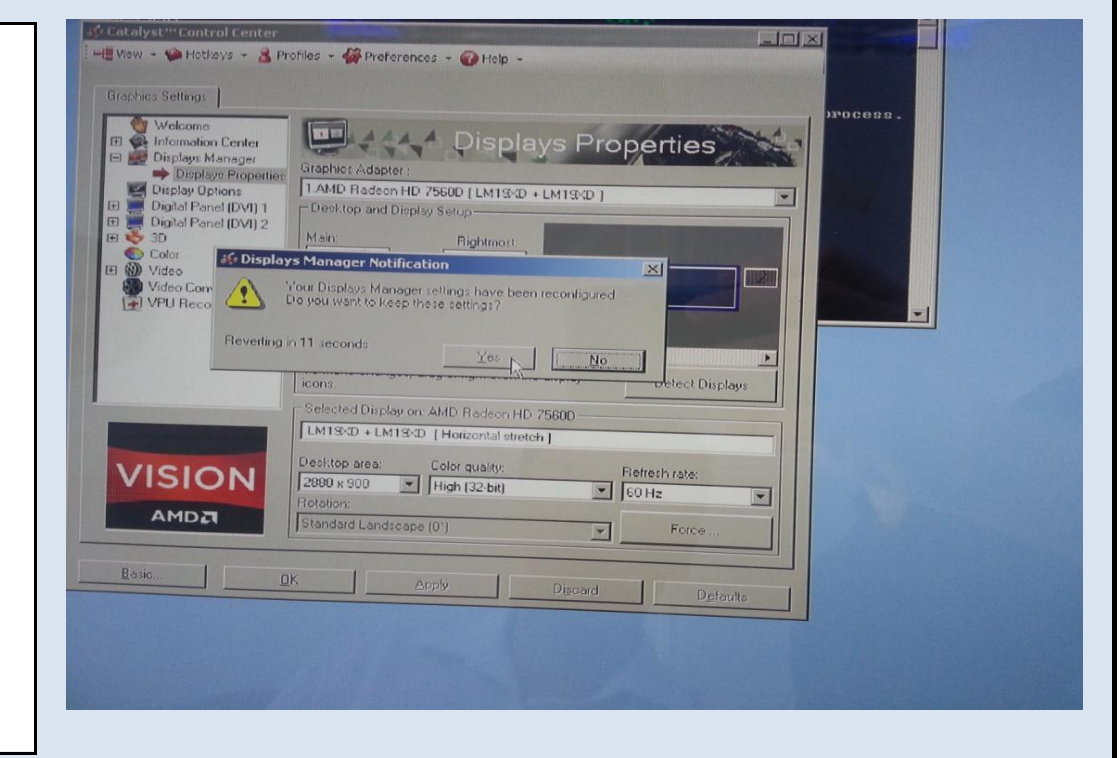

#### <u>Step # 12</u>

### Swapping display mapping

In order for the Polar Bear to be on the blue side and the and Penguin to be on the RED side - you must see that the

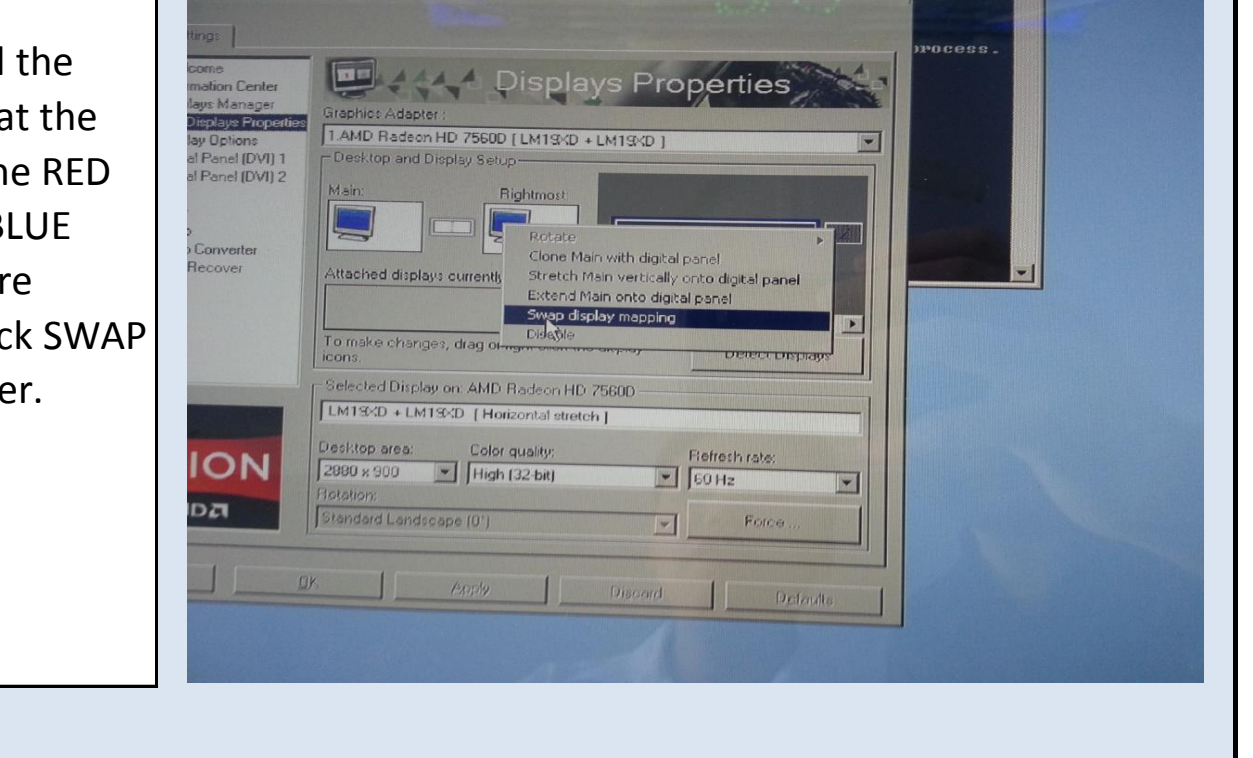

WINDOWS START BUTTON is on the bottom left of the RED monitor and the clock is on the bottom right of the BLUE monitor. If these are, continue to next step. If they are backwards, right click on the RIGHTMOST tab and click SWAP DISPLAY MAPPING. Then check the settings are proper.

Jennison Entertainment Technologies

## Step # 13

# Exiting the software - continued

Close the display adapter box by clicking on save or close.

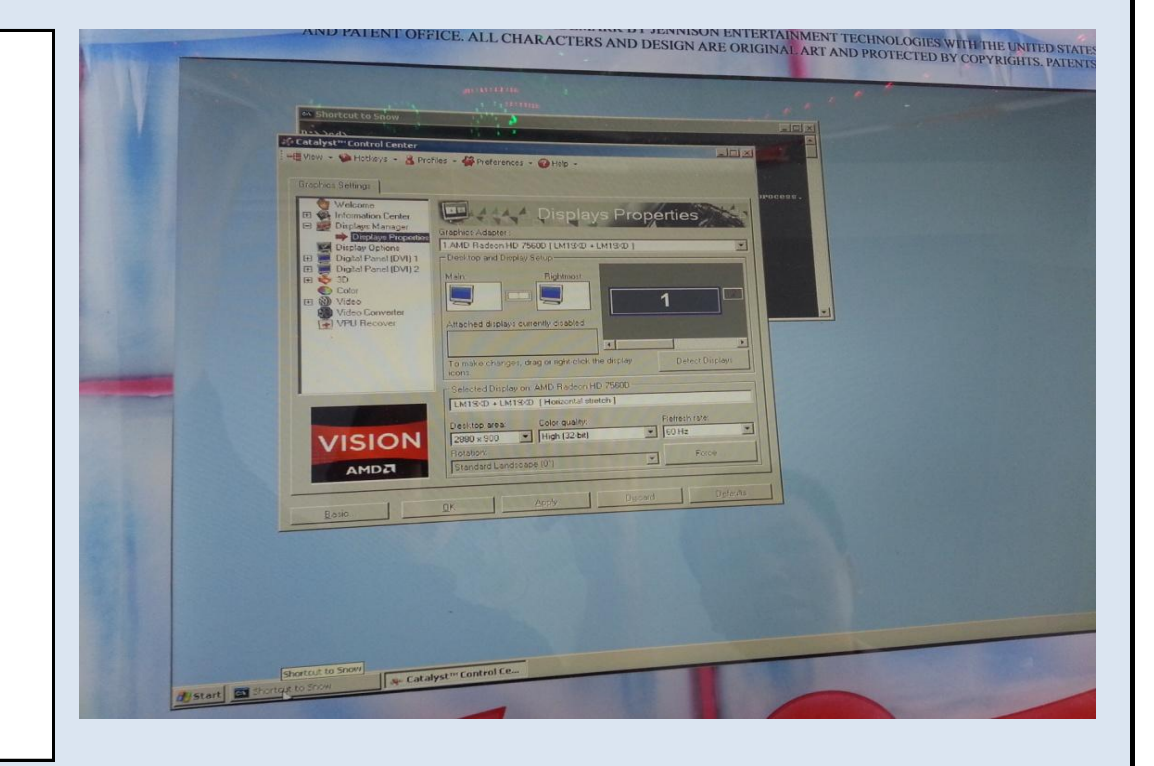

# Step # 14

# Saving the settings

After verifying the settings are proper, navigate back to the D: DRIVE

А

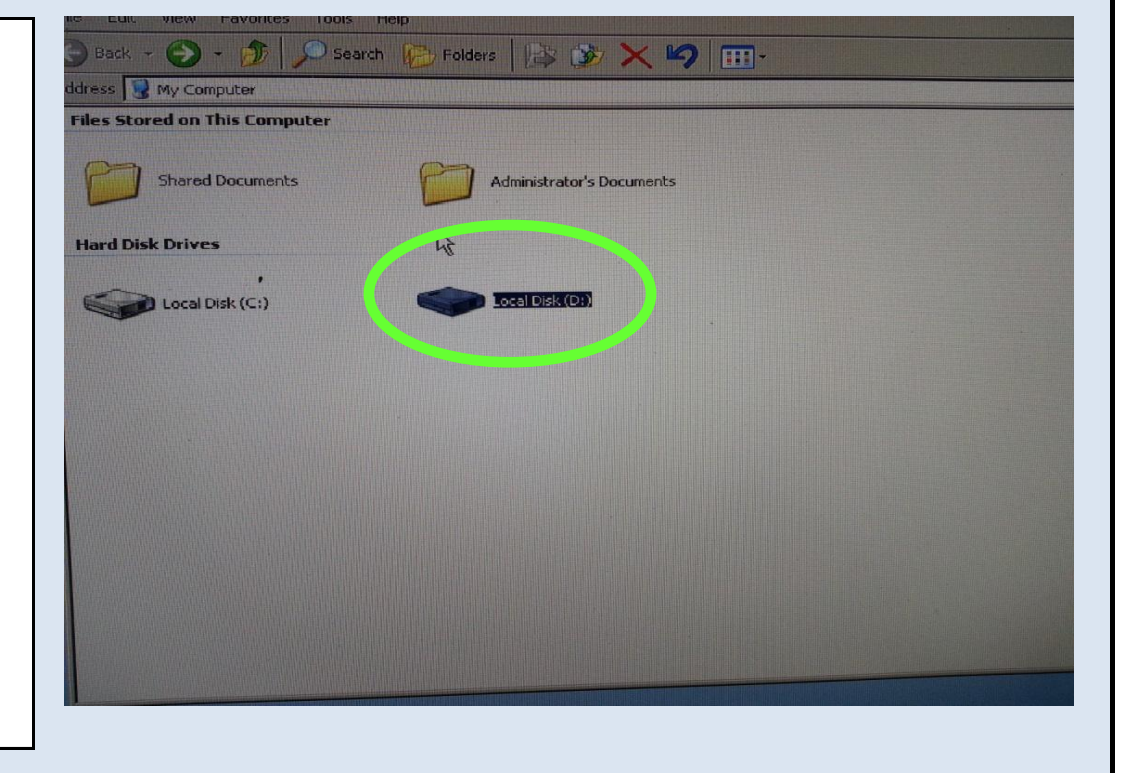

# <u>Step # 15</u>

Click on the EWR FOLDER

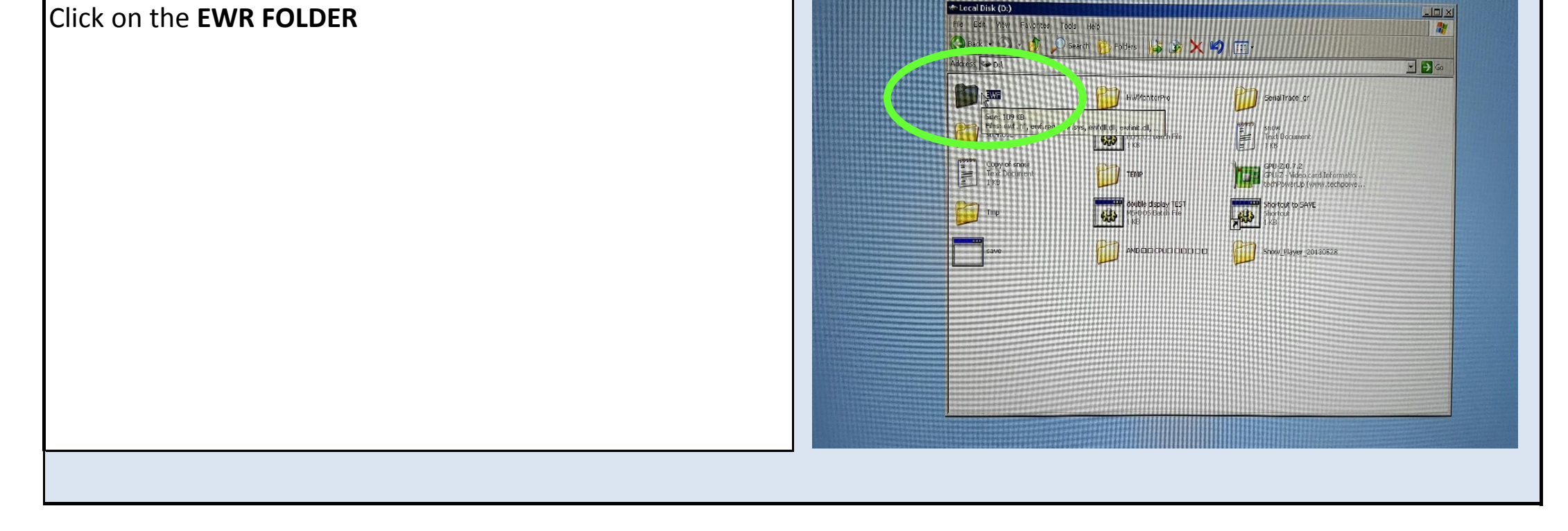

Jennison Entertainment Technologies

Snow Down Service Manual

# Step # 16

# Exiting the software - continued

Double click on **SAVE MS DOS BATCH FILE**. The computer should restart at this point.

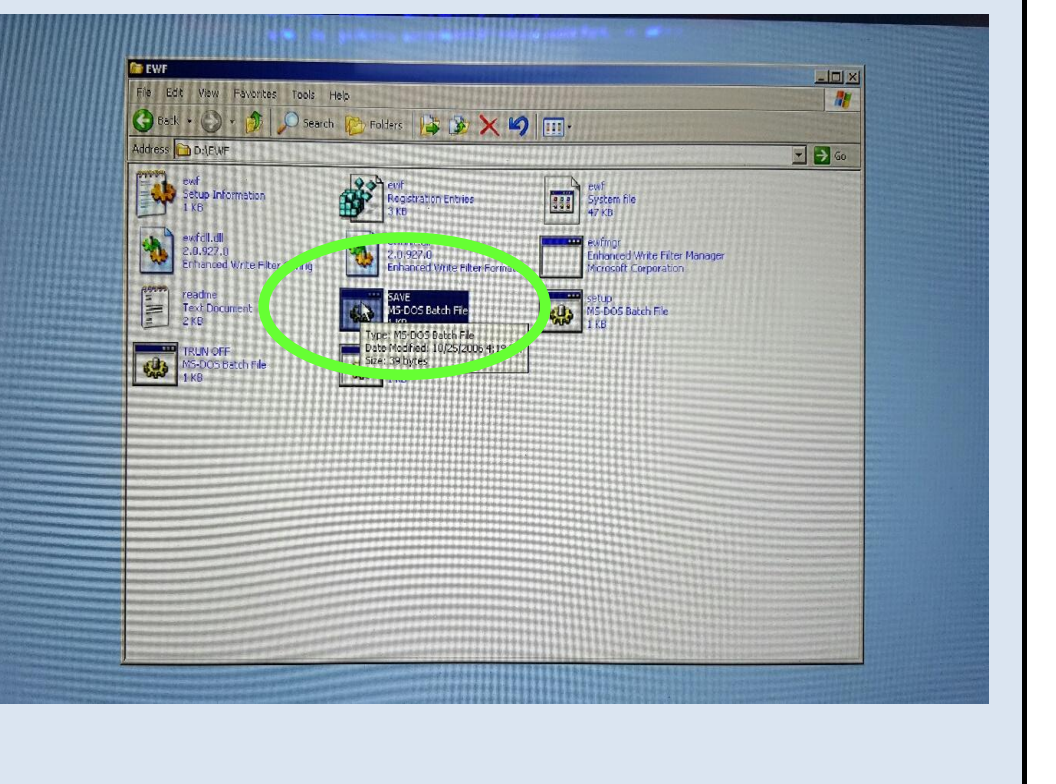

Jennison Entertainment Technologies

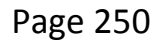